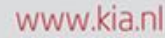

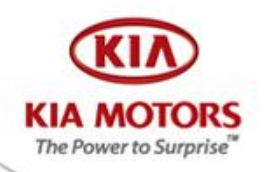

## Handleiding update Software Full Map navigatie

Deze handleiding begeleidt u in eenvoudige stappen bij het installeren van nieuwe software op het Kia navigatiesysteem.

Let op: de update duurt ongeveer een half uur, de accu dient continu onder spanning te staan. Ons advies is om de motor te laten lopen of de accu onder lading te zetten.

Downloaden bestand op USB stick Klik op de link Download bestand?

| Bestand d | downloaden                                                                                                    | × |
|-----------|----------------------------------------------------------------------------------------------------|---|
| Wilt u d  | dit bestand openen of opslaan?                                                                                                    |   |
|           | Naam: navupdate201207.zip<br>Type: Gecomprimeerde (gezipte) map, 675 MB<br>Van: <b>media.kia.nl</b>                                                                                                    |   |
| 🔽 Altijd  | Openen Opslaan Annuleren waarschuwen voordat bestanden van dit type worden geopend                                                                                                    |   |
| 2         | Hoewel bestanden die u van internet hebt gedownload nuttig<br>kunnen zijn, kunnen sommige bestanden mogelijk schade aan uw<br>computer toebrengen. Open het bestand niet of sla het niet op als<br>twijfelt over de afkomst. <u>Wat is het risico?</u> | u |

Klik vervolgens op Opslaan en sla het zip bestand op op uw Bureaublad. Dit kan een aantal minuten duren. Open het ZIP-bestand en kopieer alle losse bestanden en plak deze op de USB stick. De software wordt nu op uw USB stick opgeslagen. Verwijder vervolgens de USB stick uit uw computer.

## **Procedure update**

Zet het contact van de auto in de ACC stand of start de motor. Het navigatie systeem zal opstarten. Steek vervolgens de memory stick in de USB aansluiting van de auto.

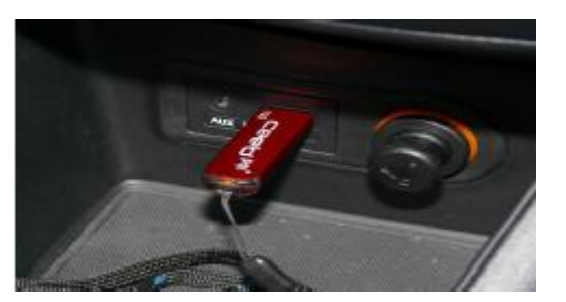

www.kia.nl

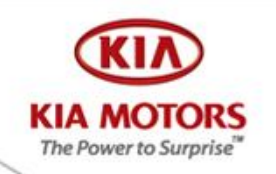

Na enkele seconden zal het volgende beeld zichtbaar worden in het scherm.

Controleer of de huidige software versie 5.1.3 is. Mocht dit niet het geval zijn, ga dan naar uw Kia-dealer / Kiareparateur Klik vervolgens op Ok.

Bevestig vervolgens door op Agree te klikken in het volgende scherm.

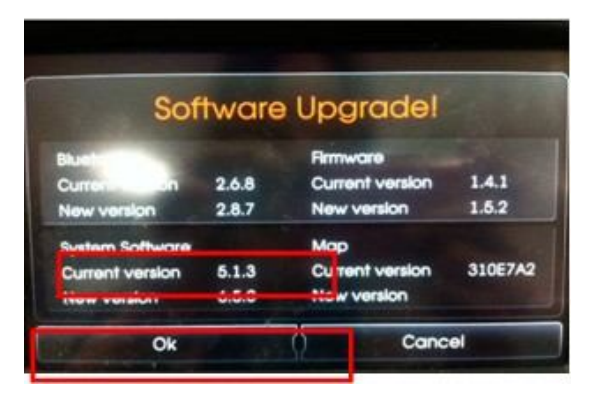

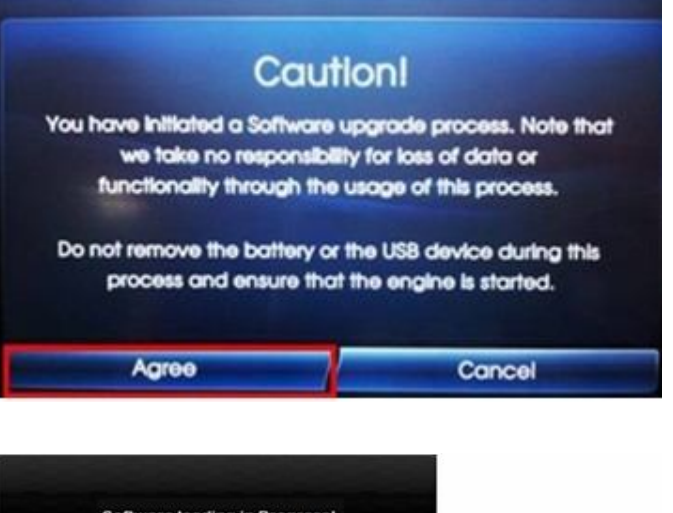

Vervolgens zal de update starten en zal het volgende scherm zichtbaar zijn.

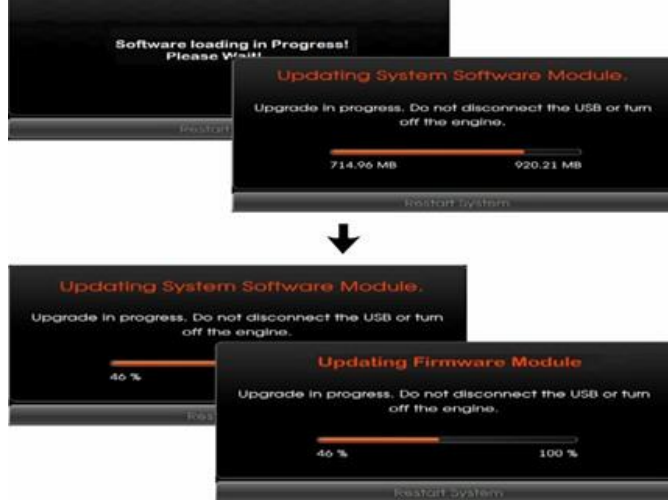

www.kia.nl

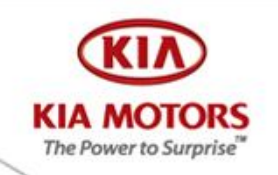

Als de update met succes is voltooid zal het volgende scherm zichtbaar worden met daarin vermeld het nieuwe software nummer 6.5.0. Klik vervolgens op cancel en verwijder de memory stick.

| Sof             | ftware | Upgrade!        |         |
|-----------------|--------|-----------------|---------|
| Bluetooth       |        | Firmware        |         |
| Current version | 2.8.7  | Current version | 1.5.2   |
| New version     | 2.8.7  | New version     | 1.5.2   |
| System Software |        | Мар             |         |
| Current version | 6.5.0  | Current version | 310E7A2 |
| New version     | 0.0.0  | New version     |         |

De installatie is voltooid.